### Accesso con credenziali:

<u>12</u> 13

 19
 20
 21
 22
 23
 24
 25

 26
 27
 28
 29
 30
 31

esempio accesso user VIIC000000 (senza la parte @istruzione.it) psw quella dell'anno scorso

## 1- RECUPERO password (psw dimenticata o scaduta)

Accedete cliccando la voce "Accesso Utente". (vedi freccia nera) I schermata:

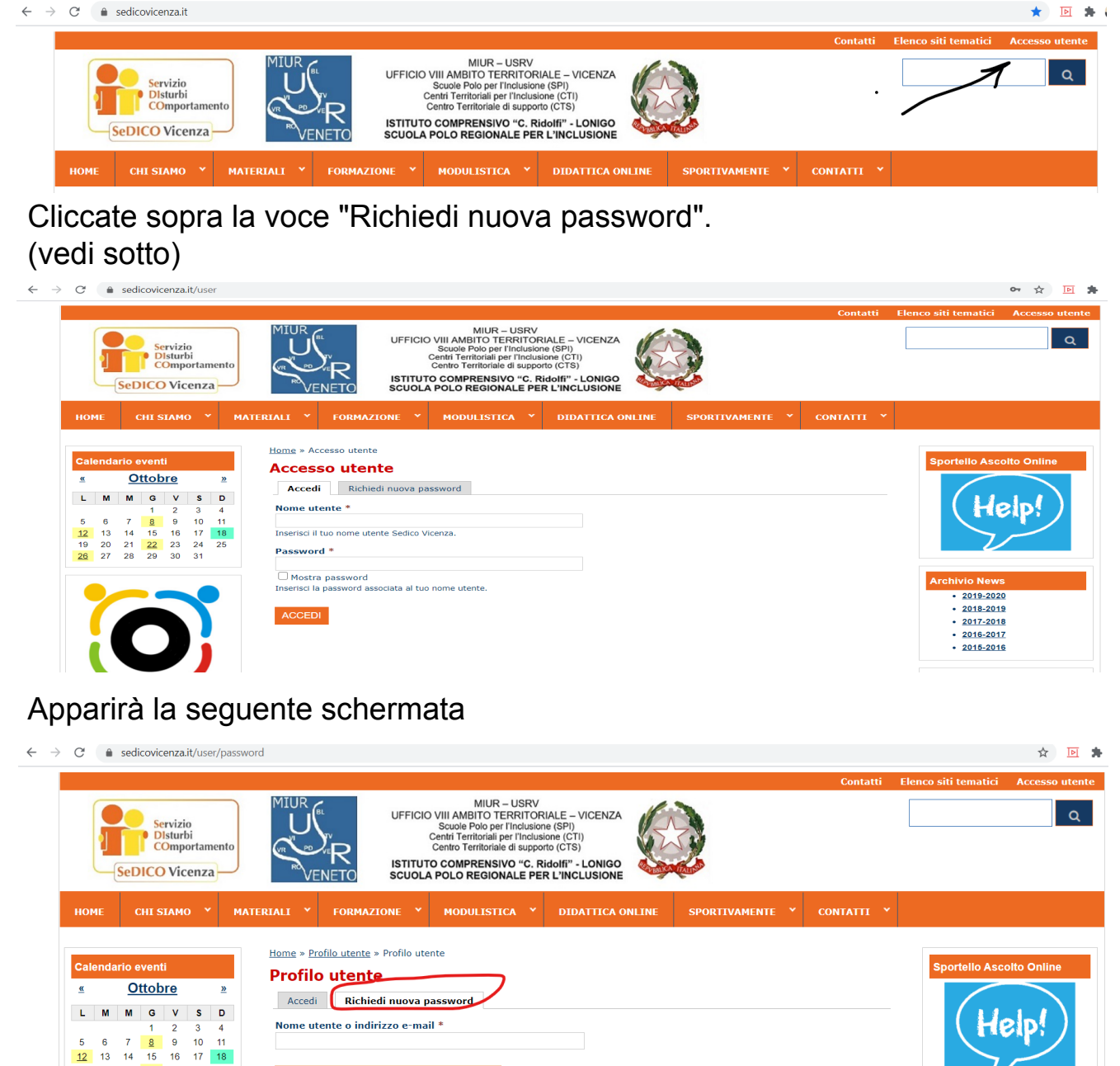

Inserire l'email relativa al Codice Meccanografico dell'Istituto (esempio: VIIC25242@istruzione.it) poi premere il pulsante "INVIA UNA NUOVA PASSWORD VIA E-MAIL"

A questo punto troverete la nuova password nella vostra posta istituzionale

## 2 - Attivazione Servizio Sportivamentelnsieme

Cliccate sulla barra del menù: SPORTIVAMENTE - Attivazione Servizio SPORTIVAMENTE (vedi sotto)

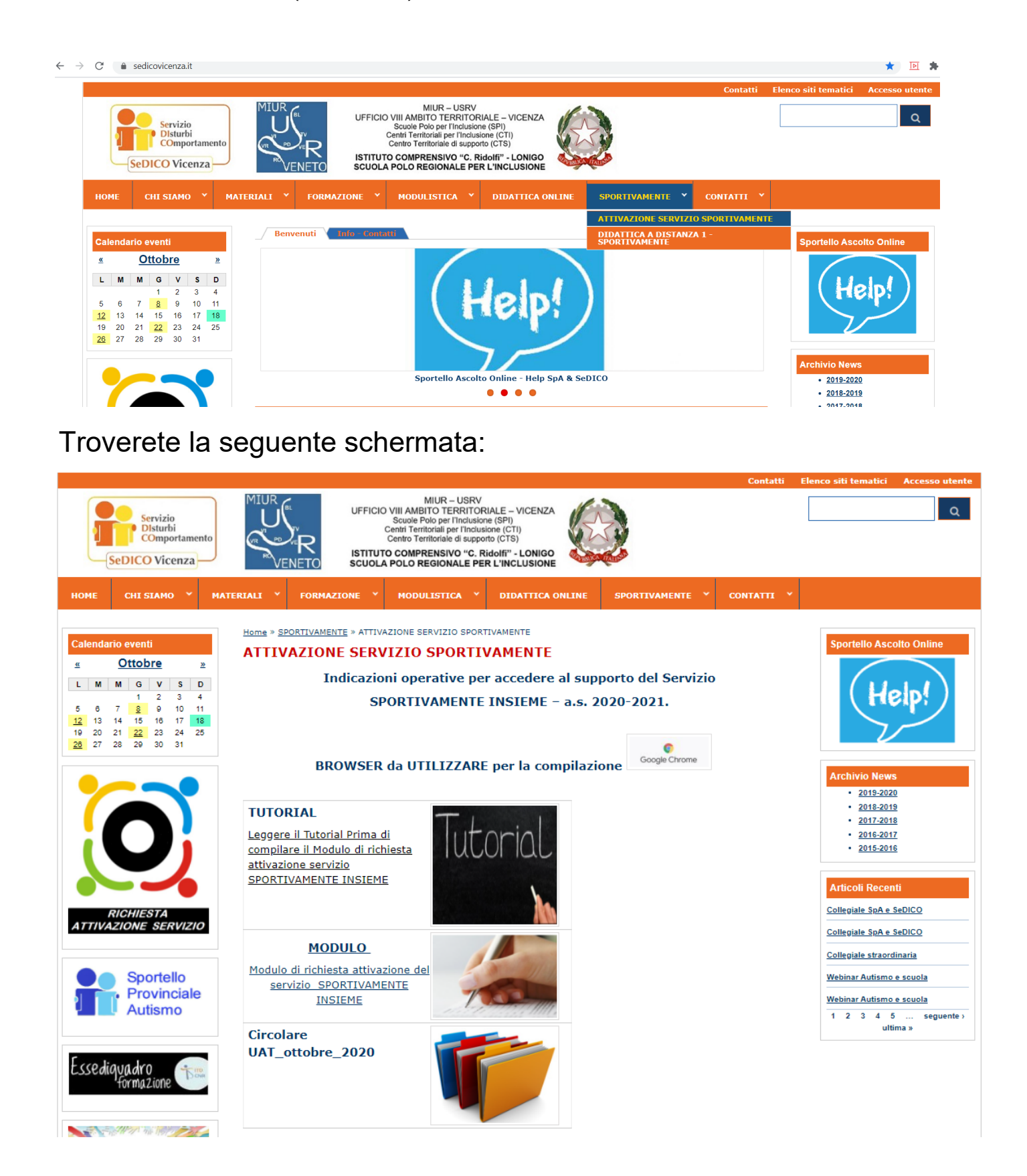

a - leggere il TUTORIAL

b - MODULO - Attivazione Servizio Sportivamente: cliccate sopra la scritta o il simbolo.

Apparirà la seguente schermata: Inserite le credenziali di accesso

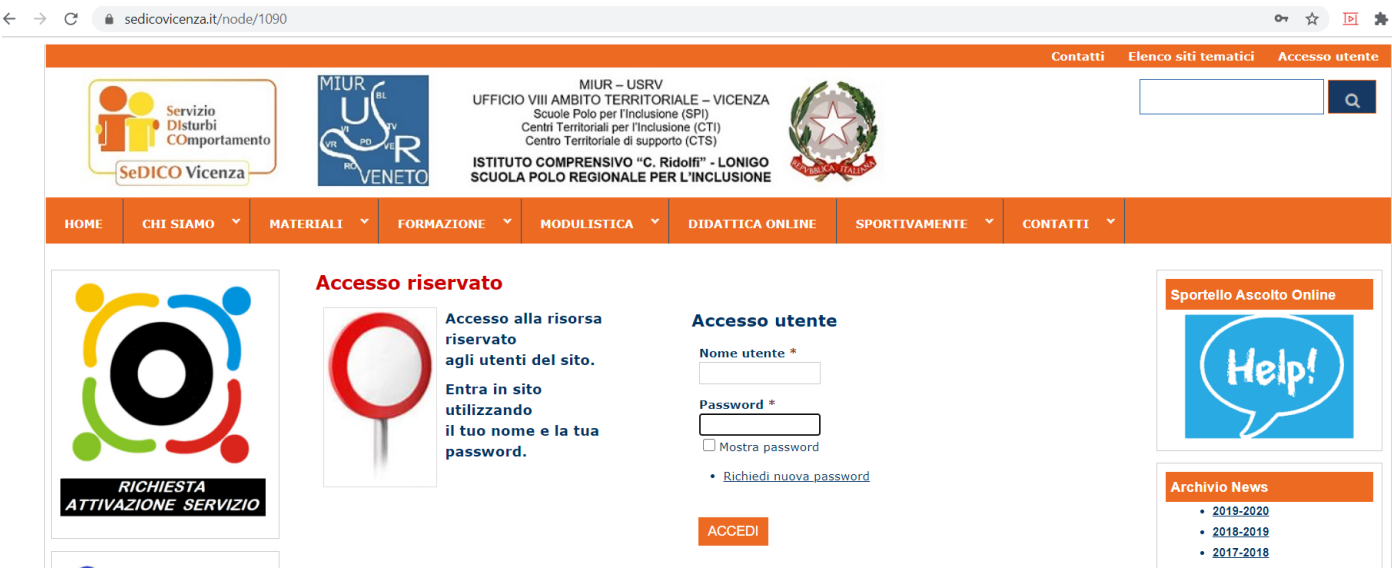

Dopo aver inserito le credenziali vi apparirà la seguente schermata. Ora potete iniziare a compilare la Richiesta.

|                                                         |                                                                                                    |                                                                                                    |                                                                                         |                    | Contatti Elenco               |
|---------------------------------------------------------|----------------------------------------------------------------------------------------------------|----------------------------------------------------------------------------------------------------|-----------------------------------------------------------------------------------------|--------------------|-------------------------------|
| Servizio<br>DIsturbi<br>COmportamento<br>SeDICO Vicenza |                                                                                                    | MIUR – USRV<br>O VIII AMBITO TERRITOR<br>Scuole Polo per l'Inclusion<br>Centri Territoriale per l'Inclusi<br>Centro Territoriale di suppor<br>TO COMPRENSIVO "C. Ri<br>A POLO REGIONALE PER | IALE - VICENZA<br>e (SPI)<br>one (CTI)<br>to (CTS)<br>dolfi" - LONIGO<br>R L'INCLUSIONE |                    |                               |
| НОМЕ СНІ БІАМО 🗡 МАТІ                                   | FRIALI Y FORMAZIONE Y                                                                                                    | MODULISTICA *                                                                                                    | DIDATTICA ONLINE                                                                        | SPORTIVAMENTE *    | CONTATTI 🗡                    |
| RICHIESTA<br>ATTIVAZIONE SERVIZIO                       | Home » Modulistica on-line » Attiv<br>Attivazione Sportiv<br>Visualizza<br>• Clone content<br>MODULO - RICHIEST<br>AVVERTENZA: se si utilizza la la<br>"Modulistica On-Line" - "Le mi<br>Responsabile del procedimento: | vazione SportivamenteInsi<br>amenteInsiem<br>A ATTIVAZIONE<br>modalità "SALVA BOZZ/<br>e istanze"<br>Direttore SGA                                                                          | eme - 2020<br>e - 2020<br>SPORTIVAMENT                                                  | FE INSIEME a.s. 20 | 0 <b>20/2021</b><br>alla voce |
| Provinciale<br>Autismo                                  | A.S. *<br>2020-2021 ~<br>Anno scolastico<br>Ambito *                                                                                                    |                                                                                                    |                                                                                         |                    |                               |
| Essediquadro                                            | - Scegliere - V<br>Istituto *<br>- Scegliere -                                                                                                    |                                                                                                    | ~                                                                                       |                    |                               |
| Integrazione                                            | Recapiti * (recapiti, telefono, mail, ecc)                                                                                                    |                                                                                                    |                                                                                         |                    |                               |
| Scolastica                                              | Il Dirigente Scolastico *                                                                                                    |                                                                                                    |                                                                                         |                    |                               |

Dove trovate un \* significa: Campo Obbligatorio

Alla fine del modulo ci sono le seguenti voci:

Info e Privacy - leggere e dare il consenso

### SALVA BOZZA e INVIO

#### Premete la voce - INVIO

```
      Firma Digitale

      Firma Digitale debole

      Data: 18/10/2020 - 20:52

      Nome utente:

      Codice Fiscale:

      Qualifica: Amministratore del sito

      Email:

      Info privacy

      Privacy

      L'istituto, nella persona del Dirigente scolastico protempore si impegna, ai sensi del vigente D.Lgs.

      196/2003 in materia di privacy e del Regolamento europeo 679/2016 - (GDPR) e s.m., a garantirne la conservazione e la corretta trattazione dei dati forniti.

      Tali dati saranno trattati esclusivamente dal personale proposto e in maniera pertinente alla propria attività, saranno gestiti su supporti cartacei e informatici nel rispetto di una corretta conservazione.
```

Se avete compilato correttamente il modulo, il sistema vi permette di inviare la richiesta.

Arriverà nella vostra email Istituzionale la domanda inserita e la vostra segreteria potrà Protocollarla.

Per eventuali altre informazioni scrivete a sportvi@iclonigo.eu

O Confermata

Team Spa e SeDICO

Conferma privacy \*